## How to update version 7 & 10 controllers – via direct download to the controller

In version 7 & 10 you can download the updates directly to the controller, as long as your boiler is online. This means that it is no longer neccessary to use a SD-card. See below how to do this.

Before downloading the software, please consider whether it is necessary for you to download these updates. You do not necessarily need the latest version for your boiler to be working.

- 1. Enter menu option 16 Download in order to find the newest download (see *picture 1*).
- 2. In the uppermost right corner you can see the current version of your controller (see picture 2).
- 3. Mark the newest version and press it. The newest version is the number with the highest value. After this, the controller will ask whether you want to download this version. Accept this, and the update will start automatically.
- 4. When the controller is done downloading,

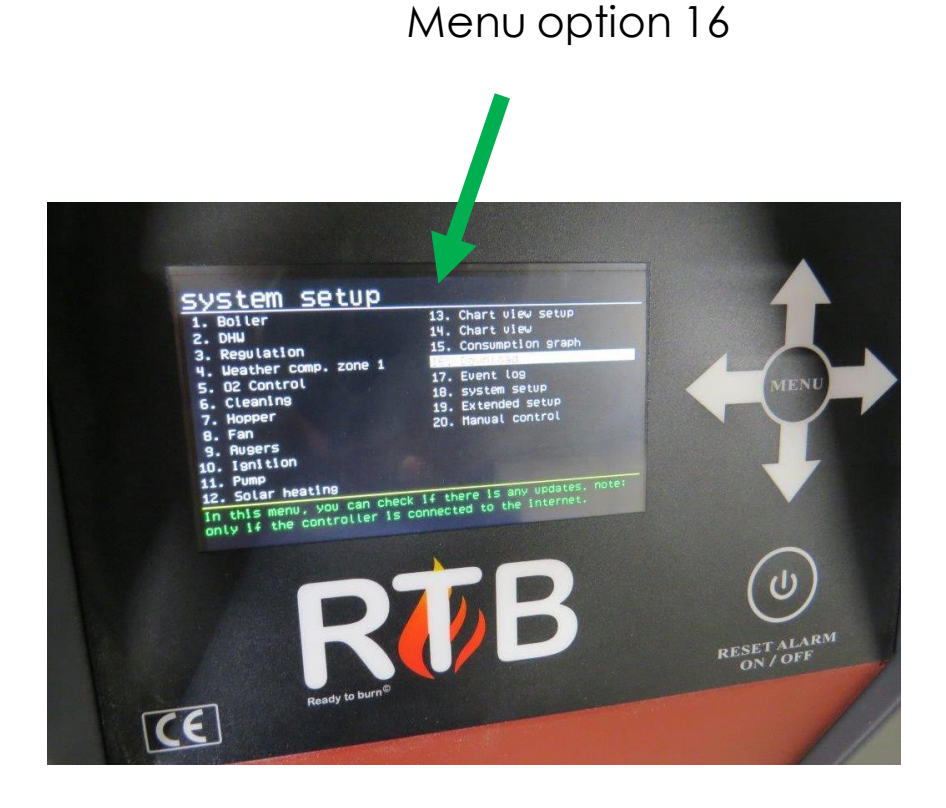

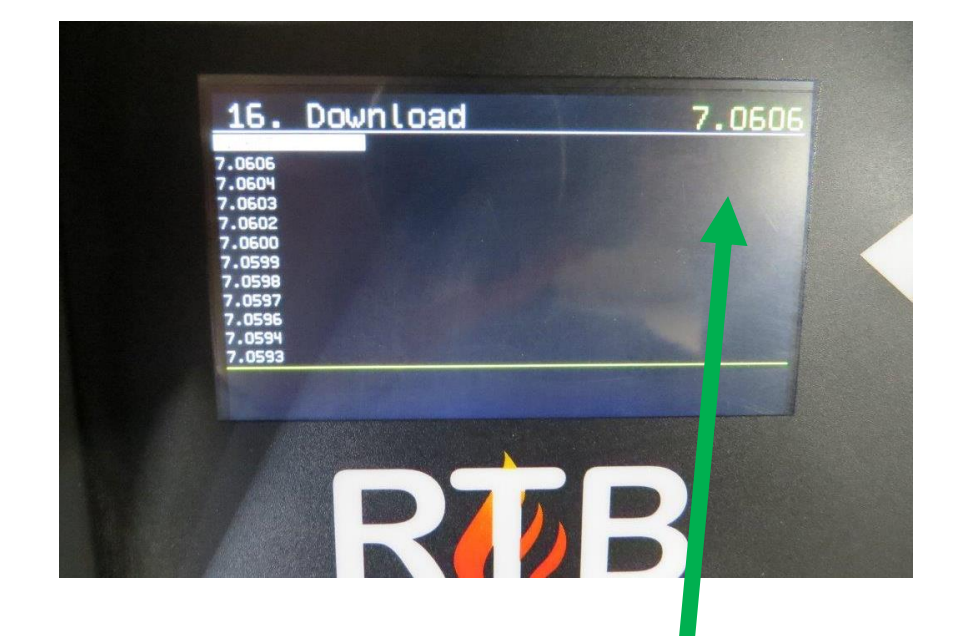

it will automatically restart.

5. You now have an updated controller.

**Please note**: When you download directly to the controller, all pictures might not be updated. If you want these pictures, we recommend to update with a SD-card. Please enter page for **download via SD-card** on <u>www.nbe-global.com</u>. Under "Download" you can choose eh version you want.

Current version

## VEJLEDNING Opdatering af styringer version 7 og 10 med download direkte til styringen

I de nye styringssystemer kan du, forudsat, at dit pillefyr er online, opdatere styringen ved blot at downloade direkte til styringen. Dvs. det er fremover ikke nødvendigt at bruge et SD-kort. Nedenfor vil du kunne se hvordan det gøres.

Inden du påbegynder at downloade softwaren, vurdér da, om de nyeste opdateringer er relevante for dig. Du behøver ikke nødvendigvis den seneste version for at dit pillefyr fungerer.

- 1. Gå ind i menupunkt 16 Download for at finde den nyeste download, se billede 1.
- 2. I øverste højre hjørne står med gul skrift din styrings aktuelle version, se billede 2.
- 3. Markér den version, som er den nyeste og tryk på den. Den nyeste version er det nummer, som har den højeste værdi. Herefter bliver du spurgt, om du vil opdatere – acceptér dette og opdateringen starter automatisk.
- 4. Når styringen er færdig med at downloade, genstarter den automatisk.

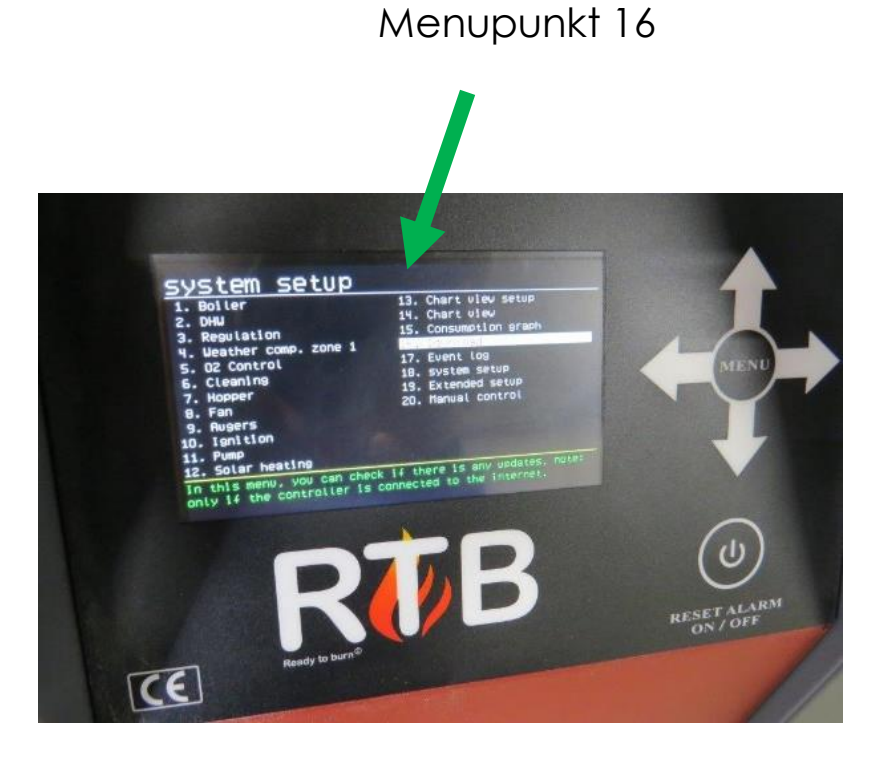

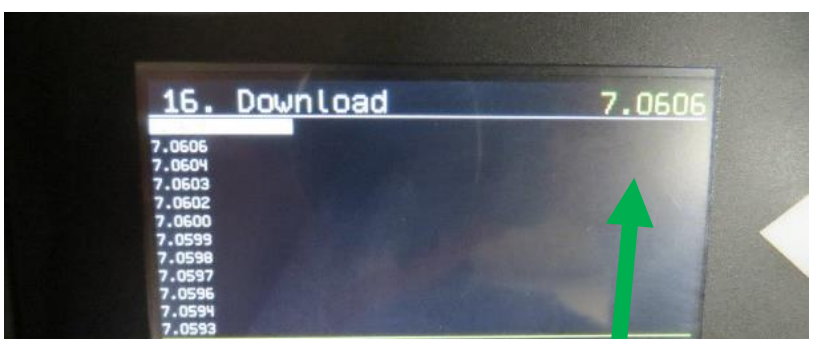

Du har nu en opdateret styring. 5.

**OBS**: Når du downloader direkte til styringen, kan det være, at ikke alle billeder bliver opdateret. Hvis du ønsker disse billeder, anbefaler vi at opdatere med et SD-kort. For at opdatere via SDkort, gå da ind på <u>www.nbe-global.com</u> under "Download" og vælg den version, du ønsker.

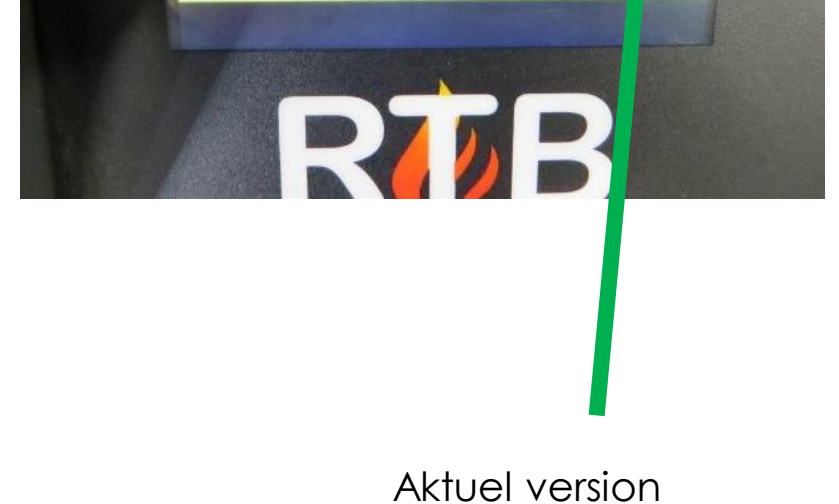